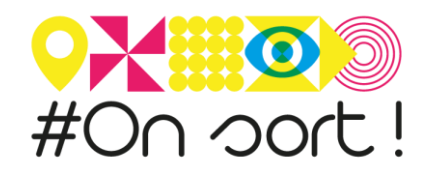

# NOTICE DE CREATION D'UN EVENEMENT DANS L'AGENDA-ONSORT.FR

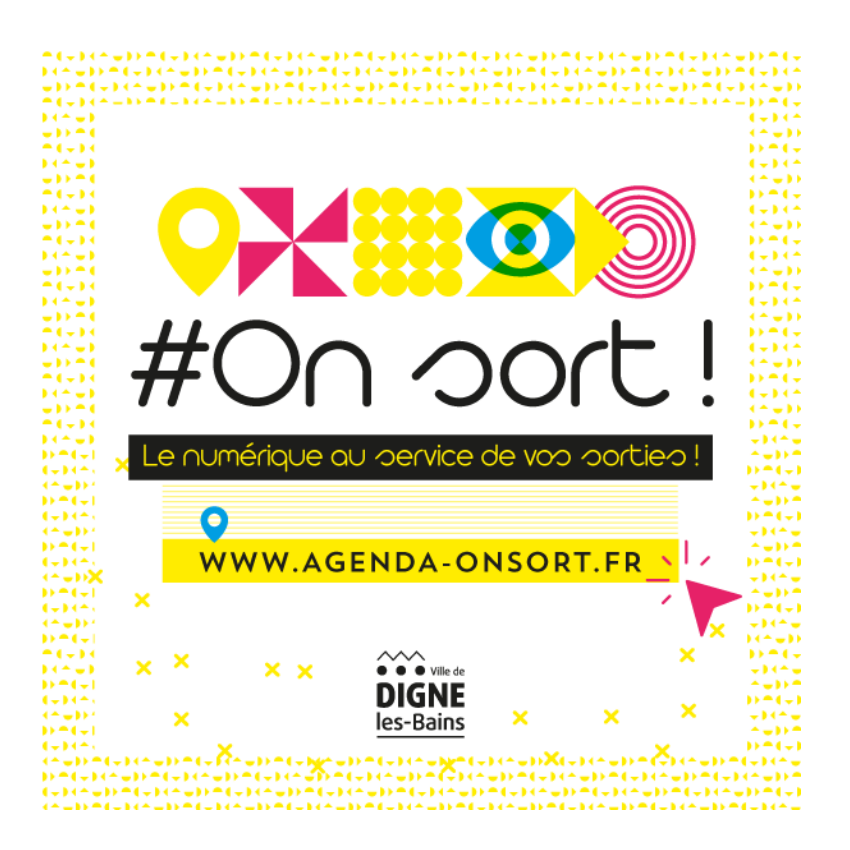

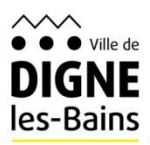

WWW.AGENDA-ONSORT.FR

### 1/ Aller sur le site <u>agenda-onsort.fr</u>

Cliquer sur « PUBLIER VOTRE SORTIE ». Créez-vous un compte en quelques clics (email, nom, prénom, mot de passe etc...).

Cliquer sur S'inscrire (Se connecter si vous avez déjà un compte)

**NB** : si vous avez perdu votre mot de passe, cliquer sur « J'ai perdu mon mot de passe »

| Vous avez déjà utilisé OpenA | genda ? Connectez-vous |
|------------------------------|------------------------|
| Prénom Nom                   | <b>f</b> Facebook      |
| Email                        | 🎔 Twitter              |
| Mot de passe                 | § Google               |
| Répéter le mot de passe      |                        |
| Langue                       |                        |
| S'inscrire                   |                        |

2/ Cocher la case correspondant à la catégorie de votre événement.

- Catégorie
- Activité sportive
- Atelier
- Cinéma
  Compétition sportive
- Concert
- Conférence/Débat
- Démonstration
  Enseignement/Formation/Stage
- Exposition
- Fête locale
- Gastronomie/Dégustation/Produit du terroir
- Marché
- Musée
- Randonnée
- Réunion
- Spectacle
- Théâtre
  Vide grenier
- Visite guidée et/ou commentée
- Aucun choix

3/ Télécharger depuis votre ordinateur le visuel de votre événement en cliquant sur Charger une image.

| Charger une image                          |
|--------------------------------------------|
|                                            |
| Fichiers acceptés: .jpg, .bmp, .png, .jpeg |
|                                            |

# 4/ Saisir le titre de l'événement (Principe : ne pas écrire le titre en MAJUSCULE, respecter l'accentuation...)

Saisir la description de l'événement : bref descriptif affiché sur le site sous forme de chapeau (200 caractères maximum).

Saisir si besoin des mots clés (champ libre, pas de liste prédéfinie).

**NB** : Il est possible d'ajouter une langue de traduction (exemple : anglais...)

| Français V Ajouter une langue                             |    |
|-----------------------------------------------------------|----|
| Titre (Champ obligatoire)                                 |    |
| Le titre de votre événement                               |    |
|                                                           | 14 |
| Description courte (Champ obligatoire)                    |    |
| Une courte description de votre événement                 |    |
|                                                           | 20 |
| Mots clés                                                 |    |
|                                                           |    |
| Séparez les mots clés par des tabulations ou des virgules |    |

# 5/ Saisir la description longue de l'événement (facultatif).

Cliquer sur sur pour intégrer un lien vers :

- ✓ Un site Internet
- Une vidéo (l'intégration de la vidéo est automatique)
- ✓ Un pdf
- Une image stockée sur votre site ou un site d'hébergement de photos

6/ Indiquer si besoin les conditions d'accès : Entrée libre, payante, sur inscription, etc...

Cocher l'âge du public ciblé si nécessaire.

Dans Outils d'inscription saisir la modalité de l'inscription si nécessaire : lien internet vers un site, adresse mail, n° de téléphone, etc...

7/ Si l'événement est accessible à un ou plusieurs types de handicap, cocher « accessibilité particulière » puis cliquer sur les icônes correspondantes.

| Titre | Sous-titre | B | I |         | æ           |  |
|-------|------------|---|---|---------|-------------|--|
|       |            |   |   | do unti | - Áuónomont |  |
|       |            |   |   | de voti |             |  |
|       |            |   |   |         |             |  |
|       |            |   |   |         |             |  |

| Entrée   | e libre, sur inscrip | tion, autre | B   |              |   | 0.55 |
|----------|----------------------|-------------|-----|--------------|---|------|
| Age du   | public ciblé         |             |     |              |   | 255  |
| De       | Sélectionner         | -           | à   | Sélectionner | - |      |
|          |                      |             |     |              |   |      |
| Outils d | maile ou numéroe     | de télént   | hon | 0            |   |      |

| Cet événement inclus des aménagements à l'accessibilité |
|---------------------------------------------------------|
| 🗉 🍠 Handicap auditif                                    |
| Eangue des signes                                       |
| Handicap visuel                                         |
| Handicap psychique                                      |
| 🗉 🔥 Handicap moteur                                     |

#### 8/ Saisir le nom du lieu de l'événement :

Si ce lieu a déjà été saisi dans la base, il s'affichera au bout de quelques secondes. Il suffira de le sélectionner (pensez au majuscule/minuscule).

Si ce lieu n'est pas encore répertorié, cliquer sur « Créer un nouveau lieu ».

Pour créer un lieu qui n'existe pas dans la base :

- Saisir le nom exact du lieu.
- Saisir son adresse exacte.

Le lieu est automatiquement géolocalisé sur la carte. Si ce n'est pas le cas, saisir uniquement le nom de la commune dans « Adresse » et faire glisser le repère au bon endroit.

Pour finir cliquer sur Créer.

**NB** : Il est possible de compléter ultérieurement les informations liées au lieu : photo, site web, horaires d'ouverture, N° de téléphone, etc... en éditant la fiche Lieu depuis le menu Gérer de l'agenda.

# 9/ Sélectionner la ou les date(s) et horaire(s) de votre événement en cliquant à l'endroit approprié dans le calendrier.

Pour indiquer la plage horaire souhaitée, cliquer sur l'horaire de début et faire défiler la double flèche noire avec la souris jusqu'à l'horaire de fin.

Si l'événement est récurrent avec les mêmes horaires, indiquer la date de fin dans la fenêtre qui apparaît quand on clic sur « Définir un événement récurrent ».

| Palais                                  | Q |
|-----------------------------------------|---|
| Palais des Congrès                      |   |
| Place de la République, Digne-les-Bains |   |
| Créer un nouveau lieu                   |   |

| Décrivez le lieu où se déroule l'événement |                                           |  |  |  |
|--------------------------------------------|-------------------------------------------|--|--|--|
| Nom du lieu                                |                                           |  |  |  |
| Exemple: Le Moulir                         | Rouge                                     |  |  |  |
| Requis                                     |                                           |  |  |  |
|                                            |                                           |  |  |  |
| Pavs                                       |                                           |  |  |  |
| Erance (Métropole)                         | *                                         |  |  |  |
| Trance (metropole)                         |                                           |  |  |  |
|                                            |                                           |  |  |  |
| Adresse                                    |                                           |  |  |  |
| Adresse<br>Numéro Vole, Ville              | exemple : 82 Boulevard de Clichy, Paris Q |  |  |  |
| Adresse<br>Numéro Voie, Ville              | exemple : 82 Boulevard de Clichy, Paris Q |  |  |  |
| Adresse<br>Numéro Voie, Ville              | exemple : 82 Boulevard de Clichy, Paris Q |  |  |  |
| Adresse<br>Numéro Voie, Ville              | exemple : 82 Boulevard de Clichy, Paris Q |  |  |  |
| Adresse<br>Numéro Vole, Ville              | exemple : 82 Boulevard de Clichy, Paris Q |  |  |  |
| Adresse<br>Numéro Vole, Ville              | exemple : 82 Boulevard de Clichy, Paris Q |  |  |  |
| Adresse<br>Numěro Vole, Ville              | exemple : 82 Boulevard de Clichy, Paris Q |  |  |  |
| Adresse<br>Numěro Vole, Ville              | exemple : 82 Boulevard de Clichy, Paris Q |  |  |  |
| Adresse<br>Numéro Vole, Ville              | exemple : 82 Boulevard de Clichy, Paris Q |  |  |  |
| Adresse<br>Numéro Vole, Ville              | exemple : 82 Boulevard de Clichy, Paris Q |  |  |  |
| Adresse<br>Numéro Vole, Ville              | exemple : 82 Boulevard de Clichy, Paris   |  |  |  |
| Adresse<br>Numéro Vole, Ville              | exemple : 62 Boulevard de Clichy, Paris   |  |  |  |
| Adresse<br>Numéro Vole, Ville              | exemple : 82 Boulevard de Clichy, Paris   |  |  |  |

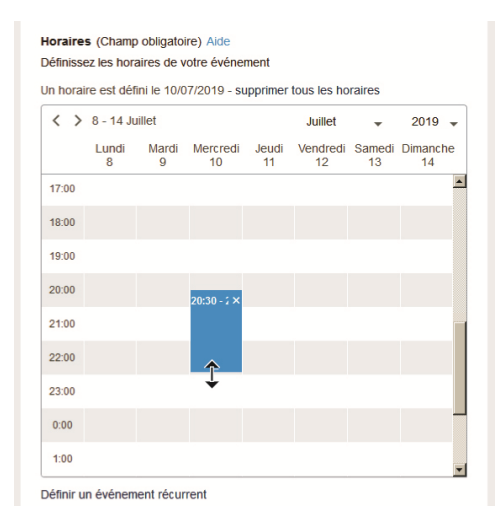

#### 10/ Cliquer sur Créer pour enregistrer l'événement.

| Enregistrer un brouillon |  |
|--------------------------|--|
|                          |  |
|                          |  |
| Créer l'événement        |  |

L'administrateur de l'agenda reçoit une **notification** de publication.

Par défaut un événement créé est publié. Toutefois, vous pourrez modifier votre événement en vous reconnectant sur votre compte Openagenda.

Le modérateur pourra modifier ou supprimer un événement qui ne correspondrait pas à la charte d'utilisation de l'agenda « On sort ! ».

**Besoins de plus d'informations ?** 

Beaucoup de réponses à vos questions sont probablement traitées sur le site d'Open Agenda. N'hésitez pas à le consulter : <u>https://openagenda.zendesk.com/hc/fr/</u>

## **Contacts :**

Service communication Hôtel de Ville 1 bd Martin Bret – BP 50214 04990 DIGNE-LES-BAINS Cedex service.com@dignelesbains.fr

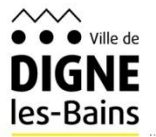

WWW.AGENDA-ONSORT.FR